#### Registro de Solicitud

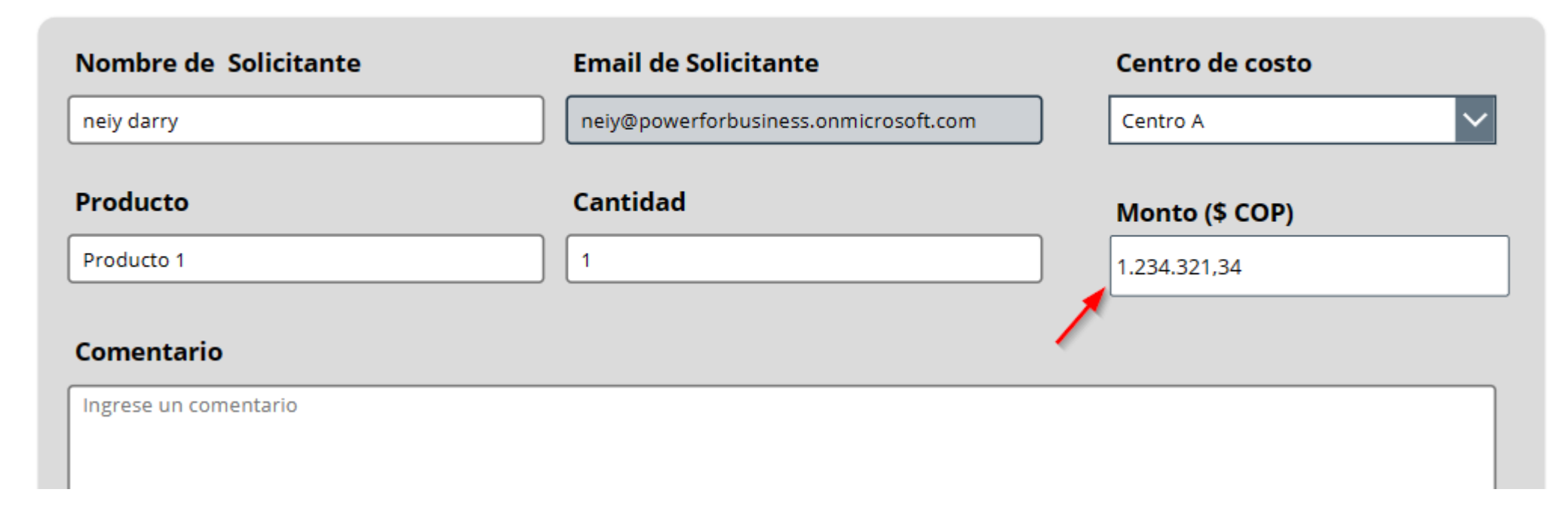

¿Cómo usar el campo númerico en Power Apps?

- Manual técnico
- Creado por Neiy Darry
- Encuentra componentes gratuitos: Presionando aquí
- Descarga plantillas Power Apps: Presionado aquí

A continuación se explicará cada uno de los ítems enumerados que se encuentra en la imagen

|              | Power Apps   AppCampoNumerico (Ed                                                                                                    | diting)               |                                       | 盘               | Environmer<br>powerfor | nt<br>business (de | fa      | Q   | ©           | ?         | ND     |
|--------------|----------------------------------------------------------------------------------------------------|-----------------------|---------------------------------------|-----------------|------------------------|--------------------|---------|-----|-------------|-----------|--------|
| $\leftarrow$ | $\leftarrow \text{ Back }   \circ   \vee   \stackrel{\text{therefore}}{=} + \text{ Insert } \vee \bigoplus \text{ Add data } \vee \bigoplus \text{ New screen } \vee \bigoplus \text{ Theme } \vee \cdots $ |                       |                                       |                 |                        |                    |         |     |             | 9   ~     | G      |
| Valo         | ValorNumero $\checkmark = fx \checkmark$ ""                                                                                                    |                       |                                       |                 |                        |                    |         |     |             |           | $\sim$ |
| ≡            | Tree view $\qquad \qquad \qquad \qquad \qquad \qquad \qquad \qquad \qquad \qquad \qquad \qquad \qquad \qquad \qquad \qquad \qquad \qquad \qquad$                                                            |                       |                                       |                 |                        | CONTROLS           |         |     |             |           | >      |
| 8            | Screens Components                                                                                                    | Registro de Solicitud |                                       |                 |                        | CampoNu            | merico1 | 1   |             |           |        |
| +            | ✓ Search                                                                                                    | Nombre de Solicitante | Email de Solicitante                  | Centro de costo |                        | Properties         | Advand  | ced | ldeas       |           |        |
| 8            | $+$ New screen $\vee$                                                                                                    | neiy darry            | neiy@powerforbusiness.onmicrosoft.com | Centro A        |                        | ValorNumer         | 0       |     | 4,44        |           |        |
|              | ∨ (D) Container1                                                                                                    | Producto              | Cantidad                              | Monto (\$ COP)  | 2                      | HeightField        |         |     |             | 40        |        |
| -13          | 🗄 CampoNumerico1 🛛 🚺                                                                                                    | Ingrese producto      | Ingrese cantidad                      | 4.44            | 3                      | FontsizePX         |         |     |             | 18        |        |
| $\square$    | 다 Button1                                                                                                    | Comentario            |                                       |                 | 4                      | BorderRadiu        | JsPX    |     |             | 3         |        |
| ( <i>X</i> ) | 트찿 TextInput1_4                                                                                                    | Ingrese un comentario |                                       |                 |                        | Position           |         |     | 912         | 185       |        |
| Îŧ           | 🗹 Label1_6                                                                                                    |                       |                                       |                 |                        |                    |         |     | х           |           | Y      |
| 0            | 🗹 Label1_5                                                                                                    |                       |                                       |                 |                        | Size               |         |     | 328<br>Widt | 40<br>h H | leight |
| ~            | ≡į́p TextInput1_3                                                                                                    |                       |                                       |                 |                        | Visible            |         |     |             | On        |        |
|              | Z Label1_4                                                                                                    |                       |                                       | Guardar         |                        | Display mod        | de      |     | Edit        |           | $\sim$ |
|              | ≡⊉ TextInput1_2                                                                                                    |                       |                                       |                 |                        | Tab index          |         |     |             | 0         |        |
| s            |                                                                                                    |                       |                                       |                 |                        |                    |         |     |             |           |        |

### 1) Indica el componente en la vista de árbol

| 0.         |                            |                                         |
|------------|----------------------------|-----------------------------------------|
|            | d B                        | │                                       |
|            |                            | $\sim$                                  |
|            |                            | >                                       |
| merico1    |                            |                                         |
| Advanced I | ldeas                      |                                         |
| o          | 4,44                       |                                         |
|            |                            | 40                                      |
|            |                            | 18                                      |
| ısРХ       |                            | 3                                       |
|            | 912                        | 185                                     |
|            | Х                          | Y                                       |
|            | 328<br>Width               | 40<br>Height                            |
|            |                            | On 🌑                                    |
| le         | Edit                       | $\sim$                                  |
|            |                            | 0                                       |
|            | verico1<br>Advanced<br>sPX | v C C C C C C C C C C C C C C C C C C C |

#### Se Indica el componente de campo numérico en la pantalla.

| Power Apps   AppCampoNumerico (Ec                                                                                                    | 盘 powerforbusiness (defa 口 髦 |                                       |                 |        |                    |         |
|----------------------------------------------------------------------------------------------------|------------------------------|---------------------------------------|-----------------|--------|--------------------|---------|
| Back $  \%   \sim$ $\square   \sim + $ Insert $\sim$ (                                                                                           | iting 🖻 🖓 (                  |                                       |                 |        |                    |         |
| orNumero $\checkmark = fx$                                                                                                    | v ""                         |                                       |                 |        |                    |         |
| Tree view $\qquad \qquad \qquad \qquad \qquad \qquad \qquad \qquad \qquad \qquad \qquad \qquad \qquad \qquad \qquad \qquad \qquad \qquad \qquad$ |                              |                                       |                 |        | CONTROLS           |         |
| Screens Components                                                                                                    | Registro de Solicitud        |                                       |                 |        | CampoNumerico1     | 4 - 14  |
| ✓ Search                                                                                                    | Nombre de Solicitante        | Email de Solicitante                  | Centro de costo |        | Properties Advance | d Ideas |
| $+$ New screen $\vee$                                                                                                    | neiy darry                   | neiy@powerforbusiness.onmicrosoft.com | Centro A        | $\sim$ | ValorNumero        | 4,44    |
| ✓ ☑ Container1                                                                                                    | Producto                     | Cantidad                              | Monto (\$ COP)  |        | HeightField        |         |
| 🗄 CampoNumerico1 🛛 …                                                                                                    | Ingrese producto             | Ingrese cantidad                      | 4.44            |        | FontsizePX         |         |
| 다 Button1                                                                                                    | Comentario                   |                                       |                 |        | BorderRadiusPX     |         |
| ≡⊉ TextInput1_4                                                                                                    | Ingrese un comentario        |                                       |                 |        | Position           | 912     |
| Z Label1_6                                                                                                    |                              |                                       |                 |        | rosition           | X       |
| 🖉 Label1_5                                                                                                    |                              |                                       |                 |        | Size               | 328     |
| ⊂į́P TextInput1_3                                                                                                    |                              |                                       |                 |        | Visible            | wiath   |
| Label1_4                                                                                                    |                              |                                       | Guardar         |        | Display mode       | Edit    |
| 画 TextInput1_2                                                                                                    |                              |                                       |                 |        | Tab index          |         |

2) Debe llenar el campo HeightField que es la altura del campo en pixeles, el campo es numérico.

|              | Power Apps   AppCampoNumerico (Ed                                                                                                    | diting)               |                                       | 盘               | Environme<br>powerfo | <sup>nt</sup><br>'business (de | fa     | ¢    | \$           | ?         | ND     |
|--------------|----------------------------------------------------------------------------------------------------|-----------------------|---------------------------------------|-----------------|----------------------|--------------------------------|--------|------|--------------|-----------|--------|
| $\leftarrow$ | $\leftarrow \text{ Back }   \circ   \vee   + \text{ Insert } \vee \blacksquare \text{ Add data } \vee \square \text{ New screen } \vee  \text{ Theme } \vee \cdots $ |                       |                                       |                 |                      |                                |        |      | d B          | ~         | G      |
| Valo         | alorNumero $\checkmark = fx \checkmark$ ""                                                                                                    |                       |                                       |                 |                      |                                |        |      |              |           | $\sim$ |
| ≡            | Tree view $\qquad \qquad \qquad \qquad \qquad \qquad \qquad \qquad \qquad \qquad \qquad \qquad \qquad \qquad \qquad \qquad \qquad \qquad \qquad$                     |                       |                                       |                 |                      | CONTROLS                       |        |      |              |           | >      |
| 8            | Screens Components                                                                                                    | Registro de Solicitud |                                       |                 |                      | CampoNu                        | merico | 1    |              |           |        |
| +            | ✓ Search                                                                                                    | Nombre de Solicitante | Email de Solicitante                  | Centro de costo |                      | Properties                     | Advan  | nced | Ideas        |           |        |
| A            | $+$ New screen $\vee$                                                                                                    | neiy darry            | neiy@powerforbusiness.onmicrosoft.com | Centro A        |                      | ValorNume                      | no     |      | 4,44         |           |        |
|              | <ul> <li>♥ Container1</li> </ul>                                                                                                    | Producto              | Cantidad                              | Monto (\$ COP)  | 2                    | HeightField                    |        |      |              | 40        |        |
| -3           | 🗄 CampoNumerico1 👔                                                                                                    | Ingrese producto      | Ingrese cantidad                      | J4.44           | វ្វ 🔇                | FontsizePX                     |        |      |              | 18        |        |
| $\square$    | Button1                                                                                                    | Comentario            |                                       |                 | 4                    | BorderRadi                     | usPX   |      |              | 3         |        |
| ( <i>X</i> ) | ≡į̇́ TextInput1_4                                                                                                    | Ingrese un comentario |                                       |                 |                      | Position                       |        |      | 912          | 185       |        |
| Ĩŧ           | Z Label1_6                                                                                                    |                       |                                       |                 |                      |                                |        |      | х            | 1         | ſ      |
| 0            | Z Label1_5                                                                                                    |                       |                                       |                 |                      | Size                           |        |      | 328<br>Width | 40<br>Hei | ght    |
| ~            | ≡lֲi TextInput1_3                                                                                                    |                       |                                       |                 |                      | Visible                        |        |      |              | On        |        |
|              | Z Label1_4                                                                                                    |                       |                                       | Guardar         |                      | Display mod                    | de     |      | Edit         |           | $\sim$ |
|              | ⊑⊉ TextInput1_2                                                                                                    |                       |                                       |                 |                      | Tab index                      |        |      |              | 0         |        |
| s            |                                                                                                    |                       |                                       |                 |                      |                                |        |      |              |           |        |

3) Debe llenar el campo FontsizePX que es el tamaño de la fuente en pixeles, el valor es numérico.

|              | Power Apps   AppCampoNumerico (Ec                                                                                                    | diting)               |                                       | 盘               | Environme<br>powerfo | nt<br>rbusiness (def | a       | Q      | \$           | ?            | D |
|--------------|----------------------------------------------------------------------------------------------------|-----------------------|---------------------------------------|-----------------|----------------------|----------------------|---------|--------|--------------|--------------|---|
| $\leftarrow$ | $\begin{array}{c c c c c c c c c c c c c c c c c c c $                                                                                           |                       |                                       |                 |                      |                      |         | $\Box$ | D B          |              |   |
| Valo         | rNumero $\checkmark$ = $f^x$                                                                                                    | V <sup>11</sup> 11    |                                       |                 |                      |                      |         |        |              |              | ~ |
| ≡            | Tree view $\qquad \qquad \qquad \qquad \qquad \qquad \qquad \qquad \qquad \qquad \qquad \qquad \qquad \qquad \qquad \qquad \qquad \qquad \qquad$ |                       |                                       |                 |                      | CONTROLS             |         |        |              | >            | > |
| 8            | Screens Components                                                                                                    | Registro de Solicitud |                                       |                 |                      | CampoNun             | nerico1 |        |              |              |   |
| +            | ✓ Search                                                                                                    | Nombre de Solicitante | Email de Solicitante                  | Centro de costo |                      | Properties           | Advanc  | ed I   | deas         |              |   |
| A            | $+$ New screen $\vee$                                                                                                    | neiy darry            | neiy@powerforbusiness.onmicrosoft.com | Centro A        |                      | ValorNumero          | 0       |        | 4,44         |              |   |
|              | <ul> <li>♥ Container1</li> </ul>                                                                                                    | Producto              | Cantidad                              | Monto (\$ COP)  | 2                    | HeightField          |         |        |              | 40           |   |
| -9           | 🗄 CampoNumerico1 👔                                                                                                    | Ingrese producto      | Ingrese cantidad                      | 4.44            | g 3                  | FontsizePX           |         |        |              | 18           |   |
| $\square$    | Button1                                                                                                    | Comentario            |                                       |                 | 4                    | BorderRadius         | sPX     |        |              | 3            |   |
| ( <i>X</i> ) | 트친 TextInput1_4                                                                                                    | Ingrese un comentario |                                       |                 |                      | Position             |         |        | 912          | 185          |   |
| Îŧ           | Z Label1_6                                                                                                    |                       |                                       |                 |                      |                      |         |        | х            | Y            |   |
| 0            | Z Label1_5                                                                                                    |                       |                                       |                 |                      | Size                 |         |        | 328<br>Width | 40<br>Height |   |
| ~            | ≡lֲ TextInput1_3                                                                                                    |                       |                                       |                 |                      | Visible              |         |        |              | On C         | C |
|              | Z Label1_4                                                                                                    |                       |                                       | Guardar         |                      | Display mode         | e       |        | Edit         | `            | ~ |
|              | ⊑⊉ TextInput1_2                                                                                                    |                       |                                       |                 |                      | Tab index            |         |        |              | 0            |   |
| sr.          |                                                                                                    |                       |                                       |                 |                      |                      |         |        |              |              |   |

4) Debe llenar el campo BorderRadiusPX que es el radio de borde del campo, y es un valor numérico.

|              | Power Apps   AppCampoNumerico (Ec                                                                                                    | diting)                     |                                                                                                    | 盘               | Environme<br>powerfo | <sup>nt</sup><br>'business (de | efa     | Q                  | ۵            | ?          | ND     |
|--------------|----------------------------------------------------------------------------------------------------|-----------------------------|----------------------------------------------------------------------------------------------------|-----------------|----------------------|--------------------------------|---------|--------------------|--------------|------------|--------|
| $\leftarrow$ | Back $ $ $>$ $ $ $>$ $ $ $+$ Insert $>$ (                                                                                                    | 🛱 Add data 🗸 🕞 New screen 🔪 | ✓ <sup>(2)</sup> → <sup>(2)</sup> → |                 | 0 Ec                 | liting 🖄                       | Ŷ       | $\bigtriangledown$ | d B          | $ $ $\vee$ | G      |
| Valc         | rNumero $\checkmark$ = $f^x$                                                                                                    | × ""                        |                                                                                                    |                 |                      |                                |         |                    |              |            | $\sim$ |
| ≡            | Tree view $\qquad \qquad \qquad \qquad \qquad \qquad \qquad \qquad \qquad \qquad \qquad \qquad \qquad \qquad \qquad \qquad \qquad \qquad \qquad$ |                             |                                                                                                    |                 |                      | CONTROLS                       |         |                    |              |            | >      |
| 8            | Screens Components                                                                                                    | Registro de Solicitud       |                                                                                                    |                 |                      | CampoNu                        | imerico | 1                  |              |            |        |
| +            | ✓ Search                                                                                                    | Nombre de Solicitante       | Email de Solicitante                                                                                                    | Centro de costo |                      | Properties                     | Advar   | nced               | Ideas        |            |        |
| A            | $+$ New screen $\vee$                                                                                                    | neiy darry                  | neiy@powerforbusiness.onmicrosoft.com                                                                                                    | Centro A        |                      | ValorNume                      | ro      |                    | 4,44         |            |        |
|              | ∨ 1 Container1                                                                                                    | Producto                    | Cantidad                                                                                                    | Monto (\$ COP)  | 2                    | HeightField                    |         |                    |              | 40         |        |
| -j-j         | 🗄 CampoNumerico1 👔                                                                                                    | Ingrese producto            | Ingrese cantidad                                                                                                    | 4.44            | 3                    | FontsizePX                     |         |                    |              | 18         |        |
| $\square$    | Button1                                                                                                    | Comentario                  |                                                                                                    |                 | 4                    | BorderRadi                     | usPX    |                    |              | 3          |        |
| ( <i>X</i> ) | 르친 TextInput1_4                                                                                                    | Ingrese un comentario       |                                                                                                    |                 |                      | Position                       |         |                    | 912          | 185        |        |
| Îŧ           | 🖉 Label1_6                                                                                                    |                             |                                                                                                    |                 |                      |                                |         |                    | Х            |            | Y      |
| 0            | 🖉 Label1_5                                                                                                    |                             |                                                                                                    |                 |                      | Size                           |         |                    | 328<br>Width | 40<br>He   | ight   |
| ~            | ≡Į́⊅ TextInput1_3                                                                                                    |                             |                                                                                                    |                 |                      | Visible                        |         |                    |              | On         |        |
|              | Z Label1_4                                                                                                    |                             |                                                                                                    | Guardar         |                      | Display mo                     | de      |                    | Edit         |            | $\sim$ |
|              | تعدّ TextInput1_2                                                                                                    |                             |                                                                                                    |                 |                      | Tab index                      |         |                    |              | 0          |        |
| s            | -1                                                                                                    |                             |                                                                                                    |                 |                      |                                |         |                    |              |            |        |

El monto mantiene el formato "1.000,00"

# Monto (\$ COP)

## 1.232.123.299,88